首先執行 Internet Explorer,網頁視窗出現後,再點選最上面的『工具』→ 『網際網路選項』。

| 🚈 about:blank - Microsoft Internet Explorer |                               | - O × |
|---------------------------------------------|-------------------------------|-------|
| 」檔案(E) 編輯(E) 檢視(V) 我的最愛(A)                  | 工具( <u>T</u> ) 說明( <u>H</u> ) |       |
| ] 🔇 上一頁 • 🔘 - 💌 😰 🚮 🍃                       | 郵件和新聞(M) ・ 💎 媒體               | »     |
| 」網址D                                        | Windows Update (U)            | ▶ 移至  |
|                                             | Messenger<br>顯示相關連結(R)        |       |
|                                             | 網際網路選項(0)                     |       |
|                                             |                               |       |
|                                             |                               |       |
|                                             |                               |       |
|                                             |                               |       |
|                                             |                               |       |
|                                             |                               |       |
|                                             |                               | *     |
| 讓您變更設定。                                     |                               | 11.   |

視窗出現後,再點選『連線』。

| <b>邦際網路</b> 選項                                                       | × |
|----------------------------------------------------------------------|---|
| 一般 安全性 隱私   內容   連線   程式   進階                                        |   |
| 首員<br>您可以變更當作首頁的畫面。<br>網址(R): <mark>about blank</mark>               |   |
| 使用目前的設定(C) 使用預設的畫面(D) 使用空白頁(B)                                       |   |
| Temporary Internet files<br>您在網際網路上瀏覽過的畫面會存到特定資料夾中供日<br>後快速查閱。       |   |
| 記錄 (History)<br>[記錄] (History) 資料夾包含您曾經瀏覽過的網頁連結,<br>方便您快速存取最近檢視過的畫面。 |   |
| 畫面保留天數(K): 20 →                                                      |   |
|                                                                      |   |
| · · · · · · · · · · · · · · · · · · ·                                |   |

視窗出現後,再點選『安裝』。

| 際網路選項                                                                             | ?              |
|-----------------------------------------------------------------------------------|----------------|
| 一般  安全性 隱私  內容 連線  程式                                                             |                |
| 要設定網際網路連線,請按 [安裝]。                                                                | 安裝(0)          |
| 一撥號及虛擬私人網路設定值(N) ————————————————————————————————————                             | 新增①            |
| ◎ 撥號連線                                                                            | 移除( <u>R</u> ) |
| 如果您設定連線時必須設定 proxy 伺服器,請<br>選擇 [設定值]。                                             | 設定値(2)         |
| <ul> <li>● 永遠不撥號連線(C)</li> <li>○ 網路連線不存在時撥號(W)</li> <li>○ 永遠使用預設的連線(Q)</li> </ul> |                |
| 目前的預設值: 無                                                                         | 設成預設値(匠)       |
| ──區域網路 (LAN) 設定<br>──區域網路設定不可套用到撥號連線。諸選擇上<br>述設定來進行撥號設定。                          | 區域網路設定①…       |
|                                                                                   | 取消 套用(点)       |

視窗出現後,再點選『下一步』。

| 新增連線精靈   |                                                 |
|----------|-------------------------------------------------|
| <u>~</u> | 歡迎使用新增連線精霊                                      |
|          | 這個精靈幫助您:<br>•連線到網際網路。<br>•連線到一個私人網路,例如您工作地方的網路。 |
|          | • 設定一個家用或小型辦公室網路。                               |
|          | 請按 [下一步] 繼續。                                    |
|          | <上一步(B) 下一步(N) > 取消                             |

視窗出現後,點選『連線到網際網路』,之後再點選『下一步』。

| 新增連線精畫                                                              |
|---------------------------------------------------------------------|
| <b>網路連線類型</b><br>您要做什麼?                                             |
| • 連線到網際網路(C)<br>連線到網際網路讓您可以瀏覽網頁和讀取電子郵件。                             |
| ○ 連線到我工作的地方的網路(Q)<br>連線到公司網路(使用指定撥號或 VPN)以便您可以從家裡、地區辦公室或<br>其他位置工作。 |
| ② 設定一個家用或小型辦公室網路(S)<br>連線到一個現存的家用或小型辦公室網路或設定一個新的。                   |
| ⑦ 設定一個進階的連線(E)<br>使用您的序列,平行,或紅外線連接埠直接連線到其他電腦,或設定讓其<br>他電腦連線到這台電腦。   |
| <u> &lt; 上一步(B)</u> 下一步(A) > 取消                                     |

視窗出現後,點選『手動設定我的連線』,之後再點選『下一步』。

| 新增連線精靈                                                                                                    |                                          |
|----------------------------------------------------------------------------------------------------|------------------------------------------|
| <b>準備好</b><br>精靈正在準備設定您的網際網路連線                                                                                     | A)                                       |
| 您想要如何連線到網際網路?<br>○ 從網際網路服務提供者 (ISP<br>○ <b>手動設定我的連線(M)</b><br>您將需要帳戶名稱、密碼,及<br>頻帳戶則不需要電話號碼<br>○ 使用我從 ISP 取得的 CD(C) | ) <b>活單中選取(L)</b><br>水P 的電話號碼,才能建立撥號連線。寬 |
|                                                                                                    | <上一步(B) 下一步(M) > 取消                      |

視窗出現後,點選『使用撥號數據機來連線』,之後再點選『下一步』。

| 新增連線精靈                                                                               |
|--------------------------------------------------------------------------------------|
| <b>網際網路連線</b><br>您想要如何連線到網際網路?                                                       |
| • 使用證證數接機來連線(D)<br>這種類型的連線使用數據機和一般電話線或 ISDN 電話線。                                     |
| ○使用需要使用者名稱和密碼的寬頻連線來連線(Ⅲ)                                                             |
| 這是一種使用纜線數據機或 DSL 的高速度連線方式。您的 ISP 可以參照這<br>種連線為 PPPoE。                                |
| ○ 使用一直在連線状態的寬頻連線來連線(△)<br>這是一種使用鑽線數據機、DSL,或區域網路連線的高速度連線方式。它會<br>一直處於使用中狀態,並且不需要您的登入。 |
| <br><上一步(B) 下一步(B) 取消                                                                |

輸入 ISP 業者名稱,如 HINET 或 SEEDNET 之類,之後再點選『下一步』。

| 増連線精靈               |                |              |          |    |
|---------------------|----------------|--------------|----------|----|
| <b>連線名稱</b><br>提供您的 | 網際網路連線的服務名     | 稱爲?          |          | N  |
| 諸在下列                | 5塊中輸入您的 ISP 名種 | •            |          |    |
| ISP 名稱(A            | )              |              |          |    |
| HiNet               | $\overline{)}$ |              |          |    |
| 您在這裡戶               | f輸入的名稱將做爲您I    | 在建立的連線的名稱。   |          |    |
|                     |                |              |          |    |
|                     |                |              |          |    |
|                     |                |              |          |    |
|                     |                |              |          |    |
|                     |                | L Boot L     |          |    |
|                     |                | <u>《正一条图</u> | 下一步(N) > | 取消 |

輸入業者所提供的『撥接電話號碼』

例如:中華電信的電話號碼為:412-5678。

| 新增連線精靈                                                                                                    |    |
|----------------------------------------------------------------------------------------------------|----|
| <b>撥接的電話號碼</b><br>您的 ISP 的電話號碼為?                                                                                          | I) |
| 諸在下面輸入電話號碼。<br>電話號碼(2):<br>[4125678]<br>您可能需要加上"1"或區碼,或兩者皆是。如果您不確定是否需要這些<br>額外的號碼,請撥您電話上的電話號碼。如果您聽見數據機的聲音,<br>示所撥的號碼是正確的。 |    |
| <u> &lt;上一步(B)</u> 下一步(N) >                                                                                               | 取消 |

輸入您的使用者名稱和密碼,之後再點選『下一步』。

| 新增連線精靈                       | the second second second second second second second second second second second second second second second s |
|------------------------------|----------------------------------------------------------------------------------------------------|
| <b>網際網路帳戶資訊</b><br>您將需要帳戶名稱及 | 密碼・才能登入您的網際網路帳戶。                                                                                               |
| 諸輸入 ISP 帳戶名稱<br>忘記現有的帳戶名稱    | 及密碼,然後將這個資訊寫下,並存放在安全的地方。(如果您<br>或密碼,請連絡您的 ISP。)                                                                |
| 使用者名稱(世):                    | 12345678@hinet.net                                                                                             |
| 密碼(P):                       | *****                                                                                                    |
| 確認密碼( <u>C</u> ):            | *****                                                                                                    |
| ▶ 任何人從這台電」                   | 腦連線到網際網路時,都使用這個帳戶名稱和密碼③                                                                                        |
| ▶ 將這個連線設為                    | 預設的網際網路連線(M)                                                                                                   |
| ▶ 開啓這個連線的                    | 網際網路連線防火牆(I)                                                                                                   |
|                              | <上一步(B) 下一步(M) > 取消                                                                                            |

按下『完成』即可。

| 新增連線精靈   |                                                                            |
|----------|----------------------------------------------------------------------------|
| <b>A</b> | 完成新增連線精霊                                                                   |
|          | 您已成功地完成了建立下列連線所需要的步驟:                                                      |
| Para     | ADSL<br>• 當做預設連線<br>• 這個連線有防火牆<br>• 跟這台電腦上所有的使用者共用<br>• 所有的人都使用相同的使用者名稱和密碼 |
| I AT AT  | 這個連線將儲存於 [網路連線] 資料夾中。                                                      |
|          | □ 將這個連線的捷徑加到我的桌面上③                                                         |
|          | 要建立這個連線和關閉這個精靈,諸按 [完成] 。                                                   |
| 5        | <上一步(B) 完成 取消                                                              |